# DATAHUB VALTUUTUKSEN TEKEMINEN

Tämä ohjeistus auttaa sinua tekemään Datahub valtuutuksen tarjouspyynnön laskemista varten Korpela Virtamittari -tarjouslaskurissa.

Datahub valtuutuksen pääset tekemään kantaverkkoyhtiö Fingridin ylläpitämiltä Datahubin asiakasportaalin sivuilta osoitteessa <u>oma.datahub.fi</u>

# 1. Fingridin Datahub asiakasportaaliin kirjautuminen

|       | oma.datahub.fi, | /#/login               |  |   |                                                                                       |           |
|-------|-----------------|------------------------|--|---|---------------------------------------------------------------------------------------|-----------|
| erkit | Oma Fingrid     | F Koti   Datahub Palve |  |   |                                                                                       |           |
|       |                 |                        |  |   |                                                                                       |           |
|       |                 |                        |  |   |                                                                                       |           |
|       |                 |                        |  |   |                                                                                       |           |
|       |                 |                        |  |   |                                                                                       |           |
|       |                 |                        |  |   |                                                                                       |           |
|       |                 |                        |  |   |                                                                                       |           |
|       |                 |                        |  |   | FINGRID<br>Datahub                                                                    | 0         |
|       |                 |                        |  | ( | FINGRID<br>Datahub<br>Kirjautuminen Suomi.1                                           | i kautta  |
|       |                 |                        |  | ( | FINGRID<br>Datahub<br>Kirjautuminen Suomi.t<br>Asioi toisen puole                     | ī kautta  |
|       |                 |                        |  | ( | FINGRID<br>Datahub<br>Kirjautuminen Suomi.t<br>Asioi toisen puole<br>Asioi yrityksenä | Ti kautta |

#### Kirjautumissivu Datahub asiakasportaaliin

Antaaksesi valtuutuksen Korpelan Energialle sähkönmyyntitarjouksen laskemista varten, valitse ylin vaihtoehto "Kirjautuminen Suomi.fi kautta".

## 2. Vahva tunnistautuminen Datahubiin.

Sinulle avautuu vahvaa tunnistautumista varten ikkuna, jossa valitset oman pankkisi tunnistustavaksi. Seuraa tunnistautumispalvelun ja pankin ohjeita.

| i= Tunnistus                                       |                 |              |                  |
|----------------------------------------------------|-----------------|--------------|------------------|
| olet tunnistautumassa palveluun<br>Fingrid Datahub |                 |              |                  |
| Valitse tunnistustapa                              |                 |              |                  |
| 0                                                  | M               | ФОР          | Nordea           |
| Varmennekortti                                     | Mobiilivarmenne | Osuuspankki  | Nordea           |
| Danske Bank                                        | Handelsbanken   | ÅLANDSBANKEN | <b>S</b> PANKKI  |
| Danske Bank                                        | Handelsbanken   | Ålandsbanken | S-Pankki         |
| A1                                                 |                 |              |                  |
| Aktia                                              | POP Pankki      | Säästöpankki | omaop            |
| Aktia                                              | POP Pankki      | Säästöpankki | Oma Säästöpankki |

## 3. Kirjaudu nykyisenä käyttäjänä

Tunnistauduttuasi avautuu valintaikkuna, jossa kerrotaan, että kirjautuminen Datahubiin onnistui. Valitse ensimmäinen vaihtoehto "Kirjaudu nykyisenä käyttäjänä".

| ← → C ଲ 😁 oma.data                   | hub.fi/#/                                    |                                                  |                                                                                                  |                                        |                 |
|--------------------------------------|----------------------------------------------|--------------------------------------------------|--------------------------------------------------------------------------------------------------|----------------------------------------|-----------------|
| 🕞 Hallinnoidut kirjanmerkit 🚦 Oma Fi | ingrid F Koti   Datahub Palve                |                                                  |                                                                                                  |                                        |                 |
| FINGRID<br>Datahub                   | portaali                                     |                                                  |                                                                                                  |                                        |                 |
| π.                                   |                                              |                                                  |                                                                                                  |                                        |                 |
|                                      | Sopimukset 🛈                                 |                                                  | 🛓 Lataa 🕠 Päättyneet sopimukset                                                                  | Valtuutukset <sup>①</sup>              | 🛓 Lataa 🛛 🕂 Luo |
|                                      |                                              |                                                  |                                                                                                  | 8                                      | ×               |
|                                      | MYYNTI                                       |                                                  | Heli v                                                                                           | Joensuu                                |                 |
|                                      | Organisaatio:<br>Status:<br>Voimassa alkaen: | Korpelan Energia Oy<br>Vahvistettu<br>01.10.2023 | <ul> <li>Kirjautuminen Datahubiin onnistui</li> <li>Kirjautuminen Suomi.fi hyväksytty</li> </ul> |                                        |                 |
|                                      | VERKKO                                       |                                                  | • Kırjaudu nykyisenä käyttäjänä                                                                  | Asioi yrityksena 🛛 🛃 Asioi toisen puol | nergia Oy       |
|                                      |                                              |                                                  |                                                                                                  | Syy:<br>Käyttöpaikka:                  |                 |

Näet voimassa olevat sähkönmyynti- ja verkkopalvelusopimuksesi.

#### 4. Valtuutuksen luominen

Pääset tekemään valtuutuksen valitsemalla oikeassa yläkulmassa näkyvän painikkeen "Luo valtuutus".

| FINGRID<br>Datahub Asiakasportaali |                         |                             | Heli Joen                 | ••• 🔁 🛟 Đ |  |
|------------------------------------|-------------------------|-----------------------------|---------------------------|-----------|--|
| ń                                  |                         |                             |                           |           |  |
| Sopimukset ①                       | ▲ Lataa                 | ukset Valtuutukset 🛈 🛓 Lata | + Luo valtuutus           |           |  |
| Hae                                | Q Käyttöpaikan osoite 🗸 | Hae                         | Q Käyttöpaikan osoite 🗸 🔨 |           |  |
| MYNT                               |                         | :                           |                           |           |  |
| Organisaatlo                       | Korpelan Energia Oy     |                             |                           |           |  |
| Status<br>Voimassa alkaen          | 01.10.2023 > Lisätiet   | oja                         |                           |           |  |
|                                    |                         |                             |                           |           |  |
| VERXCO                             |                         | 1                           |                           |           |  |
| Organisaatio                       | Verkko Korpela Oy       |                             |                           |           |  |
| Status                             | Vahvistettu             | No.                         |                           |           |  |
| Voimassa aikaen                    | 02.09.2022              | Ja                          |                           |           |  |
| VERKKO                             |                         | I                           |                           |           |  |
| Organisaatio                       | Verkko Korpela Oy       |                             |                           |           |  |
| Status                             | Vahvistettu             |                             |                           |           |  |
| Voimassa alkaen                    | 01.09.2022 > Lisätiet   | >)a                         |                           |           |  |

5. Valtuutuksen luominen – tietojen täydennys

Sinulle avautuu valintaruutu, jossa näet käyttöpaikkasi valmiina. Valitse haluttu käyttöpaikka.

Mikäli sinulla on esimerkiksi pientuotantoa, käyttöpaikkoja tulee näkyviin kaksi. Näissä tapauksissa valitse molemmat kohteet.

Käyttöpaikan tunnuksen syöttäminen ei ole tarpeen, mikäli käyttöpaikan tiedot, jonne tarjous halutaan, näkyy valintaikkunassa.

Valitse organisaatio kohtaan valitse Korpelan Energia Oy.

Valitse tyyppi kohtaan valitse Tarjouspyyntö

Valitse alkamis- ja päättymispäivämäärä kohdassa valitse alkamispäiväksi tämä päivä, ja Datahub antaa automaattisesti valtuutuksen pituudeksi kaksi (2) työpäivää. Päättymispäivä on määritetty valmiiksi eikä sitä pysty muuttamaan. Mikäli haluat laskea tarjouksen myöhemmin uudelleen, ja valtuutuksen voimassaoloaika on mennyt umpeen, valtuutus tulee tehdä Datahub asiakasportaalissa uudelleen.

Tallenna lopuksi antamasi tiedot "Tallenna" painikkeesta.

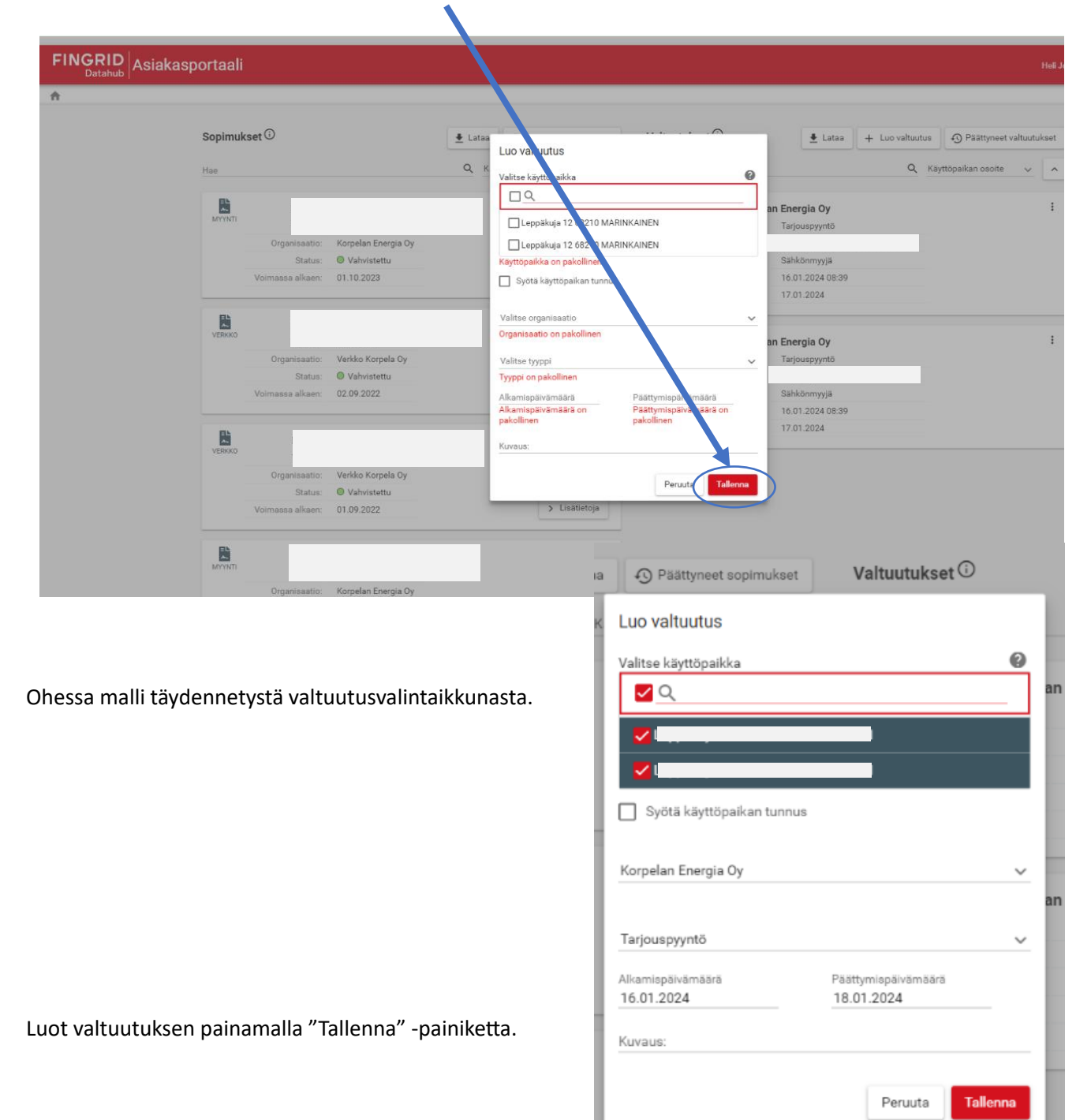

## 6. Valtuutus tehty

| ← → Ơ ⋒ ः oma.datahub.fi/#/<br>Eg Halinnoidut kirjanmerkit : Oma Fingrid 😭 Koti   Dat | tahub Palve     |                     |          |                       |           |                  |                  |                 |                    | ☆            | 2 ひ<br>※   ロ | Calkki kirjanmerkit |
|---------------------------------------------------------------------------------------|-----------------|---------------------|----------|-----------------------|-----------|------------------|------------------|-----------------|--------------------|--------------|--------------|---------------------|
| FINGRID<br>Datahub Asiakasportaali                                                    |                 |                     |          |                       |           |                  |                  |                 |                    | Heli Joensuu | θ 🛟          | €                   |
| <b>A</b>                                                                              |                 |                     |          |                       |           |                  |                  |                 |                    |              |              |                     |
| Sopimukset                                                                            | 0               |                     | 🛓 Lataa  | Päättyneet sopimukset | Valtuutul | uset ①           | 🛓 Lataa          | + Luo valtuutus | ④ Päättyneet valtu | utukset      |              |                     |
| Hae                                                                                   |                 |                     | Q Käytti | ōpaikan osoite 🗸 🔨    | Hae       |                  |                  | <b>Q</b> Ка     | iyttöpaikan osoite | <u>^</u>     |              |                     |
| MYYNTI                                                                                |                 |                     |          | i                     | <b>*</b>  | Korpela          | n Energia Oy     |                 |                    | :            |              |                     |
|                                                                                       | Organisaatio:   | Korpelan Energia Oy |          |                       |           |                  |                  |                 |                    |              |              |                     |
|                                                                                       | Status:         | Vahvistettu         |          |                       |           | Markkinarooli:   | Sähkönmyyjä      |                 |                    |              |              |                     |
| Vo                                                                                    | oimassa alkaen: | 01.10.2023          |          | > Lisätietoja         |           | Voimassa alkaen: | 16.01.2024 08:39 |                 |                    |              |              |                     |
|                                                                                       |                 |                     |          |                       |           | saakka:          | 17.01.2024       |                 |                    |              |              |                     |
| VERKKO                                                                                |                 |                     |          | :                     | <b>.</b>  | Korpela          | n Energia Oy     |                 |                    | :            |              |                     |
|                                                                                       | Organisaatio:   | Verkko Korpela Oy   |          |                       |           |                  |                  |                 |                    |              |              |                     |
|                                                                                       | Status:         | Vahvistettu         |          | A Downson             |           |                  |                  |                 |                    |              |              |                     |
| Ve                                                                                    | oimassa alkaen: | 02.09.2022          |          | > Lisatietoja         |           | Markkinarooli:   | Sähkönmyyjä      |                 |                    |              |              |                     |
|                                                                                       |                 |                     |          |                       |           | easkka:          | 17.01.2024 08:39 |                 |                    |              |              |                     |
| VERKKO                                                                                |                 |                     |          | 1                     |           |                  |                  |                 |                    |              |              |                     |
|                                                                                       | Organisaatio:   | Verkko Korpela Oy   |          |                       |           |                  |                  |                 |                    |              |              |                     |
|                                                                                       | Status:         | Vahvistettu         |          |                       |           |                  |                  |                 |                    |              |              |                     |
| Ve                                                                                    | oimassa alkaen: | 01.09.2022          |          | > Lisätietoja         |           |                  |                  |                 |                    |              |              |                     |

Näet voimassa olevat sopimuksesi sekä tekemäsi valtuutukset.

Lisätietoa Datahubin asiakasportaalin käytöstä löydät Fingridin Datahub -sivuilta, linkki alla:

Asiakasportaalin kysymyksiä, vastauksia ja ohjeita